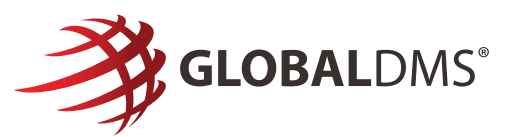

## Using the MyEVO<sup>™</sup> Skill for Alexa

Skill you can securely access your account through voice control via Amazon's Echo, Echo Dot, Echo Tap, and Alexa app by saying, "Alexa, Open MyEVO." Our goal is to help our lenders order appraisals, track appraisals and get updates on the go.

## Activating the Skill Via Mobile

- 1. Open the Alexa app on your iPhone or Android and tap the menu icon at the top-left.
- 2. Tap "Skills & Games" in the menu.
- 3. Tap the magnifying glass icon to search for the MyEVO skill.

| MYEVO     MYEVO     STETTING   DISABLE SKILL Accurationing available Starte By Saying "Alexa open my evo and search orders" "Alexa open my evo and search orders" "Alexa open my evo and start order" "Alexa open my evo and start order" "Alexa open my evo and start orders" "Alexa open thy evo and start orders" "Alexa open thy evo and start orders" "Alexa open thy evo and start orders" "Alexa open thy evo and start orders" "Alexa open thy evo and start orders "Alexa open thy evo and start orders" The skill contains dynamic content Set More Distable Startes "Alexa open thy evo and start orders open solution open solution                                                                                                    | 4:28 🖧 🗵 🁐 🚥 👹                                                                                                    | o 🖘 11 86% 🖬                                                                                                    |
|----------------------------------------------------------------------------------------------------|----------------------------------------------------------------------------------------------------|----------------------------------------------------------------------------------------------------|
| <section-header>         MyEVO       Isource         Control on any one on any one one on any one one one one one one one one one one</section-header>                                                                                                    | ← мү                                                                                                    | EVO                                                                                                    |
| SETTINGS       DISABLE SKILL         Account linking available       Start By Saying         "Alexa open my evo and search orders".       "Alexa open my evo and search orders".         "Alexa open my evo and start order".       "Alexa open my evo and start order".         "Alexa open my evo and start order".       "Alexa open my evo and start order".         "Mexou open my evo and start order".       "Alexa open my evo and start order".         The MyEVO Skill connects registered users to the flobal DMS EVO appriate management platform. The MyEVO Skill permits the order of valuation products and receiving of valuation process using only your voice from anywhere you hur. See More         About this Skill       This skill contains dynamic content         The skill contains dynamic content       The skill contains dynamic content                                                                                                    | MyEVO                                                                                                    | EVO                                                                                                    |
| Account linking available  Start By Saying  "Alexa open my evo and search orders". "Alexa open my evo and search orders". "Alexa open my evo and start order". "Alexa open my evo and start order". "Alexa open my evo and start order". "Alexa open my evo and start order". "Alexa open my evo and start order". "MotyEVO Skill connects registered users to the Global DVS EVO appresial management platform, the MyEVO Skill permits the order of valuation products and receiving status updates of orders in process using open your voice from anywhere you hur. See More  About this Skill This skill contains dynamic content  Due of the skill on the skill on the sk                                                                                                    | SETTINGS                                                                                                    | DISABLE SKILL                                                                                                    |
| Start By Saying<br>"Alexa open my evo and search orders"<br>"Alexa open my evo and review orders"<br>"Alexa open my evo and review orders"<br>"Alexa open my evo and start order"<br>"Alexa open my evo and start order"<br>"Alexa open my evo and st                                                                                                    | Account link                                                                                                    | ing available                                                                                                    |
| *Alexa open my evo and search orders"<br>*Alexa open my evo and review orders"<br>*Alexa open my evo and start order"<br>*Alexa open my evo and start order"<br>The MyEVO Skill connects registered users to the<br>chodu DMS EVO appraisal management platforms<br>the MyEVO Skill connects registered users to the<br>products and receiving status usedse of orders in<br>products and receiving status usedse of orders in<br>products and receiving status usedse of orders in<br>products and receiving status usedse of orders in<br>products and receiving status usedse of orders in<br>products and receiving status usedse of orders in<br>products and receiving status usedse of orders in<br>Status of the status of the status of the status of the status<br>status of the status of the status of th                                                                                                    | Start By Saying                                                                                                    |                                                                                                    |
| *Alexa open my evo and review orders"<br>*Alexa open my evo and start order"<br>The MyEVO Skill connects registered users to the<br>diobat DMS EVO appraisal management platform.<br>The MyEVO Skill permits the ordering of valuation<br>products and receiving status usedses of orders in<br>process using only your voice from anywhere you hu.<br>See More<br>Bobut this Skill<br>This skill contains dynamic content<br>The Skill Contains dynamic content<br>Contains of the skill<br>Contains of the skill | "Alexa open my evo a                                                                                                    | nd search orders"                                                                                                    |
| "Alexa open my evo and start order"         The MyEVO Skill connects registered users to the Giobal DMS EVO appraisal management platform. The MyEVO skill permits the ordering of valuation process using only your voice from anywhere you hu. See More         Dabut this Skill         Rate       This skill contains dynamic content         Image: See More       Image: See More         Commercian       Image: See More         Image: See More       Image: See More         Image: See More <td< td=""><td>"Alexa open my evo a</td><th>nd review orders"</th></td<>                                                                                                    | "Alexa open my evo a                                                                                                    | nd review orders"                                                                                                    |
| The MyEVO Skill connects registered users to the<br>Global DMS EVO appraisal management platform.<br>The MyEVO skill permits the ordering of valuation<br>process using only your voice from anywhere you h<br>See More<br><b>bout this Skill</b><br>Rate This skill contains dynamic content                                                                                                    | "Alexa open my evo a                                                                                                    | nd start order"                                                                                                    |
| About this Skill Rated This skill contains dynamic content                                                                                                    | The MyEVO Skill connects<br>Global DMS EVO appraisal<br>The MyEVO skill permits th<br>products and receiving sta<br>process using only your vo<br>See More | registered users to the<br>management platform.<br>ne ordering of valuation<br>tus updates of orders in<br>ice from anywhere you h |
| Rated This skill contains dynamic content                                                                                                    | About this Skill                                                                                                    |                                                                                                    |
| Home Communicate Play Devices Mare                                                                                                    | Rated This skill o                                                                                                    | ontains dynamic content                                                                                                    |
| < 0 111                                                                                                    | Home Communicate                                                                                                    | ay Devices More                                                                                                    |
|                                                                                                    | < (                                                                                                    |                                                                                                    |

- 4. Select the skill, then tap "ENABLE TO USE."
- 5. Link your EVO<sup>®</sup> account by going to the Alexa Skill Settings and pressing "Link Account."

| ACCOUNT LINKING     SKILL SETTINGS      WEVO     Account Linking     Unked     Linking your account, disable the skill, re-enable it     and link your account, disable the skill, re-enable it                                      | 4:30 🛠 🗵 🁐 🛥 🕷                                                                                                    |                                                                        | ♥ %.# 86%∎                                                                         |
|----------------------------------------------------------------------------------------------------|----------------------------------------------------------------------------------------------------|------------------------------------------------------------------------|------------------------------------------------------------------------------------|
| Account Linking Linked<br>Linking your account provides access to personalized<br>content. Obsabing this skill will unlink your account.<br>To re-link your account, disable the skill, re-enable it<br>and link your account again. | Skill Settir                                                                                                    | igs                                                                    | EVO                                                                                |
|                                                                                                    | Account Linking<br>Linking your accounce<br>content. Disabling<br>To re-link your accounce<br>and link your accounce | unt provides ac<br>this skill will u<br>count, disable f<br>unt again. | Linked<br>ccess to personalized<br>unlink your account.<br>the skill, re-enable it |
|                                                                                                    |                                                                                                    |                                                                        |                                                                                    |

**GLOBAL**DMS<sup>®</sup>

6. Log into your account using your EVO username and password. Once you have submitted this information you will see a prompt that states your MyEVO account has been successfully linked.

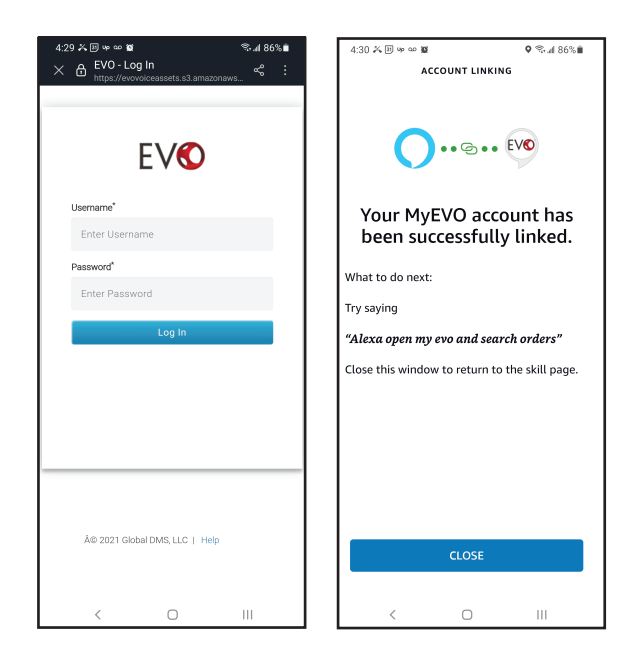

7. Once your account is set up you can now order appraisals, track appraisals and get updates.

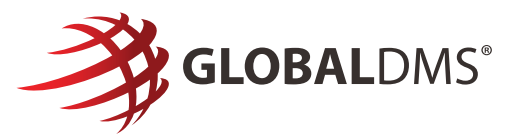

## Activating the Skill Via Voice Commands

While near your Amazon device, say "Alexa, enable MyEVO skill."

From there, you will log-into the account using your EVO account username and password.

After you have submitted this information you will hear a prompt that states your MyEVO account has been successfully linked.

Once your account is set up you can now order appraisals, track appraisals and get updates.